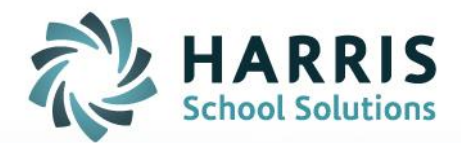

## How to Download Files Using Gateway Desktop

October 2020

STUDENT INFORMATION | FINANCIAL MANAGEMENT | SCHOOL NUTRITION

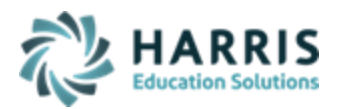

## **Downloading files from AIM to Local Computer**

1. Click to open the yellow File Explorer folder on either the Desktop or from the Task Bar)

2. Once **File Explorer** is opened > click to expand the **G Drive for Downloads** in the left tree so you can access the **Download** folder (or double click to fully open the **G Drive for Downloads** folder)

| ← → C ŵ O ♣ ⊷ https://gate  | teway-aim.harriscomputer.io/#/client/MQ8jAG15c3Fs                                                                                                    |                                                                                         |
|-----------------------------|----------------------------------------------------------------------------------------------------|-----------------------------------------------------------------------------------------|
| EXELVEN                     | 🐂   🕑 🏢 🔻   File Explorer                                                                                                    |                                                                                         |
|                             | File Home Share View                                                                                                    |                                                                                         |
| Notepad-+                   | ← → ↑                                                                                                    | ocuments                                                                                |
| Recycle Bin                 | Downloads Documents Pictures Pictures | vis PC                                                                                  |
| WORDVIEW                    | • Inis PC Changing an AIM Password Gateway Quick Tip Local D   • Desktop Signing In Gateway Quick Tip Local D   • Documents Signing Out of Gateway Quick Tip Local D   • Downloads AWSEC2.WindowsUpdate Local D                                                                                                    | Nsk (E:)\Quick Tips<br>Nsk (E:)\Quick Tips<br>Nsk (E:)\Quick Tips<br>Nsk (C:)\ProgramDr |
| AIM Reports                 | Download<br>Mds<br>Fictures<br>Videos                                                                                                    |                                                                                         |
| AIM SRM                     | Network Expand G Drive for Download so you can see the Download folder                                                                                                    |                                                                                         |
| event Open File<br>Explorer | Sitems                                                                                                    | 7                                                                                       |
| (select either<br>option)   |                                                                                                    |                                                                                         |

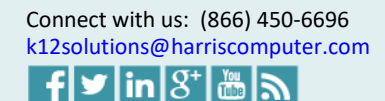

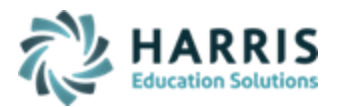

3. Once you can see the **Download** folder you can then select to either Copy/Paste or Drag/Drop the file **ONTO** the **Download** folder.

## DO NOT SELECT TO OPEN THE DOWNLOAD FOLDER

4. This will then display a new Opening event.log box where you can choose **Open with** > click Ok and then you can save the document to your local computer.

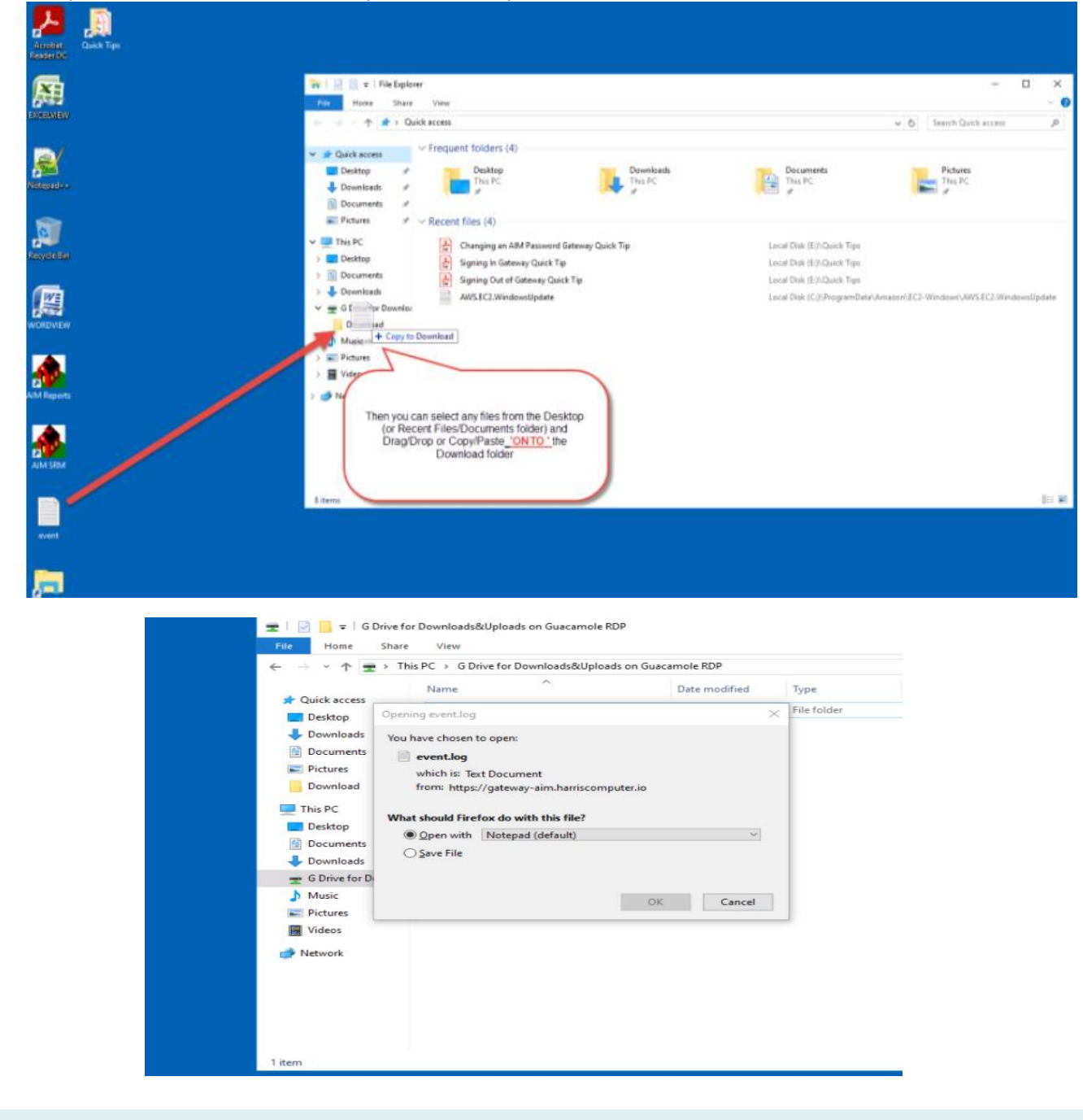

Connect with us: (866) 450-6696 k12solutions@harriscomputer.com

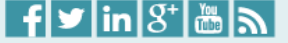